Auteur: S. van Beek

Er zijn twee verschillende mogelijkheden om het critical path in een MS Project planning te signaleren te weten de **Bar style** methode en de **Critical column** methode.

## Bar style methode

Als in de Bar Styles tabel in de kolom *Show For ..... Tasks* de task *Critical* wordt geselecteerd en voor de *Appearance* wordt voor een rode balk gekozen en voor *From To* moet worden gekozen *Strar Finish* dan zal het critical path in de planning verschijnen als een rode draad.

| Form | Bar | Styles |
|------|-----|--------|
|------|-----|--------|

| Bar Styles         |            |                 |      |     |               |       |                    |      |
|--------------------|------------|-----------------|------|-----|---------------|-------|--------------------|------|
| CutRow             | Easte Row  | Insert Row      |      |     |               |       |                    |      |
| Task               |            |                 |      |     |               |       |                    | ~    |
| Name               | Appearance | Show For Tas    | sks  | Row | From          |       | То                 |      |
| *Dependency Hinish |            | Dependency      |      | 1   | Deliverable F | inish | Deliverable Finish |      |
| *Dependency Durai  |            | Dependency      |      | . 1 | Deliverable S | tart  | Deliverable Finish | 🔳    |
| Critical           |            | Critical        |      | 1   | Start         |       | Finish             |      |
|                    |            |                 |      |     |               |       |                    |      |
|                    |            | :               |      |     |               |       |                    |      |
| <                  |            |                 |      | •   |               |       |                    | >    |
|                    |            |                 |      |     | 1             |       |                    |      |
| Te                 | ext        |                 | Bars |     |               |       |                    |      |
| Start              |            | Middle          |      |     | End           |       |                    |      |
| Shape:             |            | Sh <u>a</u> pe: |      |     | 🞽 Shap        | e:    |                    | ~    |
| <u>Type:</u>       |            | Pattern:        |      |     | ど Туре        | :: [  |                    | ~    |
| <u>C</u> olor:     |            | Color:          | Blue |     | Colo          | r: [  |                    | ~    |
|                    |            |                 |      |     |               |       |                    |      |
|                    |            |                 |      |     |               |       |                    |      |
|                    |            |                 |      |     |               |       |                    |      |
| <u>H</u> elp       |            |                 |      |     |               |       | OK Car             | ncel |

Deze rode draad is gebaseerd op de waarde nul (0) in de kolom **Total slack**, dus daar waar de activiteiten elkaar opvolgen en er is geen uitloop mogelijkheid zal deze als kritiek worden aangegeven. Het mag duidelijk zijn dat een kritiek pad alleen gevonden kan worden als de activiteiten met elkaar gelinkt zullen zijn.

## Critical column methode

Het kritische pad kan ook in een extra toegevoegde kolom worden aangegeven. Het toevoegen van deze kolom met als functionaliteit het critical path aangeven vindt als volgt plaats.

Zet de muis op de kolom header balk en voer een rechtermuis klik uit, hiermee verschijnt een picklist. Selecteer *Insert Column....* Hiermee verschijnt het form Column definition.

Form Column Definition

| Column De            | finition         | ×                    |
|----------------------|------------------|----------------------|
| Field <u>n</u> ame:  | ID               | <u>~</u>             |
| <u>T</u> itle:       |                  |                      |
| <u>A</u> lign title: | Center           | ∽                    |
| Align <u>d</u> ata:  | Right            | ×                    |
| Width:               | 10 🔮             | Header Text Wrapping |
|                      | <u>B</u> est Fit | OK Cancel            |

Zoek in het veld *Field Name* het veld *Flag20* en als het veld Flag20(...title....) geen title omschrijving heeft geef dan in het veld *Title* de omschrijving: Critical activity.

Form Column Definition

| Column De                             | efinition 🛛 🛛               |
|---------------------------------------|-----------------------------|
| Field <u>n</u> ame:<br><u>T</u> itle: | Flag20 (Critical activity)  |
| <u>A</u> lign title:                  | Center 💌                    |
| Align <u>d</u> ata:                   | Right 💌                     |
| <u>W</u> idth:                        | 10 😂 🗹 Header Text Wrapping |
|                                       | Best Fit OK Cancel          |

Vervolgens kunnen we deze kolom *Critical activity* selecteren door middel van een muisklik in de kolom heading van de planning en vervolgens weer met een rechter muisklik in de geopende picklist *Customize fields* selecteren. Daarmee verschijnt het form Custom fields

|     | 0            | Critical | Critical | Total Slack | Task Name                           | Duration | Start      |
|-----|--------------|----------|----------|-------------|-------------------------------------|----------|------------|
|     |              | activity |          |             |                                     |          |            |
| 1   | $\checkmark$ | 0        | No       | 0 days      | MS Start project                    | 0 days   | 2010-12-13 |
| 2   | <b>I</b>     |          | Yes      | 0 wks       | Inventorisation                     | 1 wł     | 2010-12-13 |
| 3   |              | 0        | Yes      | 0 days      | MS Kick off meeting                 | 0 days   | 2010-12-17 |
| - 4 |              |          | Yes      | 0 days      | E Proposal A                        | 15 days  | 2010-12-20 |
| 5   |              | 0        | Yes      | v/ks        | A Developing proposal A             | 1 wk     | 2010-12-20 |
| 6   |              |          | No       | 30          | A NS issue proposal A for comments  | 0 days   | 2010-12-28 |
| 7   |              |          | No       | 0,6 wke     | A Commenting period                 | 1 wk     | 2010/12/29 |
| 8   |              |          | No       |             |                                     | 🔪 3 days | 2011-01-05 |
| 9   |              |          | No       | (           |                                     | days     | 2011-01-07 |
| 10  |              |          | No       | Veld s      | electeren door de cursor boven      | days     | 2010-12-20 |
| 11  |              |          | No       | in de       | e headingregel te plaatsen en       | 2 wks    | 2010-12-20 |
| 12  |              |          | No       | vervo       | vervolgens na een rechtermuis klik  |          | 2010-12-31 |
| 13  |              |          | No       | 'Cu         | "Customize fields" te selecteren    |          | 2011-01-03 |
| 14  |              |          | No       |             |                                     |          | 2011 01 10 |
| 15  |              |          | No       |             |                                     | 0 days   | 2011-01-11 |
| 16  |              |          | Nn       | 1 day       | Kick off meeting evaluation process | 0 days   | 2011-01-11 |
| 17  |              |          | No       | 0,2 wks     | Evaluation proposal A & B           | 1 wk     | 2011-01-12 |
| 18  |              |          | No       | 1 day       | MS Issuel final evaluation report   | 0 days   | 2011-01-18 |
| 19  |              | 0        | Yes      | 0 days      | MS Finish project                   | 0 days   | 2011-01-19 |
|     |              |          |          |             |                                     |          |            |
|     |              |          |          |             |                                     |          |            |
|     |              |          |          |             |                                     |          |            |
|     |              |          |          |             |                                     |          |            |
|     |              |          |          |             |                                     |          |            |

| Form | Custom | fie | lds |
|------|--------|-----|-----|
|------|--------|-----|-----|

| Custom Fields                               |                  |          |       |
|---------------------------------------------|------------------|----------|-------|
| Eield                                       |                  |          |       |
| ⊙ Tas <u>k</u> ○ Resour <u>c</u> e          | Type:            | Flag     | ~     |
| Critical activity                           |                  |          | ~     |
| Field<br>Critical activity (Flag 20)        |                  |          | _     |
| Cirideal activity (nag20)                   |                  |          |       |
|                                             |                  |          |       |
|                                             |                  |          |       |
|                                             |                  |          |       |
|                                             |                  |          | ~     |
| Rena <u>m</u> e Dele <u>t</u> e             |                  | Import I | Field |
| Custom attributes                           |                  |          |       |
|                                             | Form <u>u</u> la |          |       |
| Calculation for task and group summary rows |                  |          |       |
| ⊙ None ○ <u>R</u> ollup: OR                 | Use fo           | ormula   |       |
| Calculation for assignment rows             |                  |          |       |
| None     Roll down unless manually en       | tered            |          |       |
|                                             |                  |          |       |
| Values to display                           |                  |          |       |
| O Data  O Data  O Graphical Indicators      |                  |          |       |
| Help                                        |                  | ОК Са    | ncel  |

Onder field, boven in het form, moet worden gekozen voor *Task* en type: *Flag.* 

In dit form de button [Formula.....] activeren, hiermee opent het form Formula for "Critical activity"

Form Formula for "Critical activity"

| Formula for 'Critical activity' |                        |
|---------------------------------|------------------------|
| Edit formula                    |                        |
| Critical activity =             |                        |
| llf([Total Slack]=0;True;False) |                        |
| +-*/ &MOD\\^ ()                 | = (<> (< ) (AND OR NOT |
| Insert: Field - Function -      | Import Formula         |
| Help                            | OK Cancel              |

Hierin kan de formule worden gedefinieerd, de meest eenvoudige vorm is:

```
iif([Total slack] = 0 ;True ;False)
```

Sluit dit form met de button [OK].

Calculation for task and group summary rows moet op None blijven staan.

| Custom Fields                             |             | X            |
|-------------------------------------------|-------------|--------------|
| Eield                                     |             |              |
| ⊙ Task_ ○ Resource                        | Type: Flag  |              |
| Critical activity                         |             | ~            |
| Field                                     |             |              |
|                                           |             |              |
|                                           |             |              |
| 1                                         |             |              |
|                                           |             |              |
|                                           |             | ~            |
| Rena <u>m</u> e Dele <u>t</u> e           |             | Import Field |
| Custom attributes                         |             |              |
| O <u>N</u> one O Lookup O                 | Formula     |              |
| Calculation for task and group summary re | ows         |              |
| OR     OR     OR                          | Use formula |              |
| Calculation for assignment rows           |             |              |
| None     Roll down unless manually        | / entered   |              |
|                                           |             |              |
| Values to display                         | _           |              |
| O Data O Graphical Indicators             |             |              |
| Help                                      | ОК          | Cancel       |

Om nu de True False (Yes No) in de kolom Critical activity door een symbol te vervangen moet de button [Graphical Indicators.....] geactiveerd worden. Hiermee opent het form Graphical indicators for "Critical activity"

## Form Graphical indicators for "Critical activity"

| Graphical Indicators for "Critical activity"                                                                                                    |                                                                                                |
|----------------------------------------------------------------------------------------------------|------------------------------------------------------------------------------------------------|
| Indicator criteria for                                                                                                    |                                                                                                |
| Nonsummary rows                                                                                                    |                                                                                                |
| ○ Summary rows                                                                                                    |                                                                                                |
| Summary rows inherit criteria from nonsummary rows                                                                                                    |                                                                                                |
| OP <u>r</u> oject summar y                                                                                                    |                                                                                                |
| Project summary inherits criteria from summary rows                                                                                                    |                                                                                                |
| Cut Row Copy Row Paste Row Insert                                                                                                    | Row Delete Row                                                                                 |
| equals                                                                                                    |                                                                                                |
| Test for 'Critical activity'                                                                                                    | Value(s) Image 📑 🚹                                                                             |
| equais 😽 Yes                                                                                                    |                                                                                                |
|                                                                                                    |                                                                                                |
|                                                                                                    |                                                                                                |
| To display graphical indicators in place of actual data values,<br>display. Tests are applied in the order listed and processing s<br>Show data values in ToolTips | specify the value range for each indicator and the image to tops at the first successful test. |
|                                                                                                    | Import Indicator Criteria OK Cancel                                                            |

## Indicator criteria for moet staan op Nonsummary rows.

In kolom *Test for "Critical activity"* moet *Equals* worden geselecteerd en in kolom values moet *Yes* worden geselecteerd. In kolom *Image* is de meest voor de hand liggende selectie de rode bol.

Nu hebben we twee manieren om het critical path in de planning te laten zien te weten:

In de Gantt Chart door middel van de bar indicatie zoals gekozen in de bar styles tabel. De andere methode is in kolom "Critical activity" op basis van de gespecificeerde formule.

Als in de formule Total slack = 0 staat lopen de twee methoden parallel. Als in de formule Total slag <= 480 wordt gekozen zal er in de kolom Critical activity ook een rode bal verschijnen als de slack van de activiteit gelijk of kleiner dan 1 dag is. (480 min. = 8 uur = 1 dag)

Hiermee krijg je dus eigenlijk een indicatie welke activiteiten in de gevaren zone terecht kunnen komen daar activiteiten waar nog wat slack in zit ook worden gemarkeerd als kritisch.

Noot

Als we in oude planningen kijken zien we Total slag <=12 staan. De reden waarom hier voor 12 minuten is gekozen is niet duidelijk. Het ligt meer voor de hand om hier dagen te hanteren: 1 dag = 480 minuten, 2 dagen = 960 minuten enzovoort. Wanneer taken klaar zijn dus % Complete op 100% is gezet is het niet langer nodig deze als kritisch te noteren in de kolom Critical activity. Om dit te bewerkstelligen moet de formule in het veld Critical activity (Flag20) als volgt worden opgebouwd:

iif([% Complete]=100; False; iif([Total slack]=0; True; False))

| Formula for 'Critical activity'                             |
|-------------------------------------------------------------|
| Edt formula                                                 |
| Critical activity =                                         |
| Ilf([% Complete]=100;False;lif([Total Slack]=0;True;False)) |
| +-*// & MOD \ ^ () = <> < > AND OR NOT                      |
| Insert: Field ▼ Function ▼ Import Formula                   |
| Help OK Cancel                                              |

Eerst wordt nu gecontroleerd of het % Complete op 100 staat zo ja dan krijgt het veld de indicator False. (False = No niet langer kritisch)

Als het % Complete ongelijk aan 100 is zal de volgende check worden uitgevoerd. Total slack = 0 dan True anders False. (True = Yes activiteit is kritisch)

En voor =0 kunnen we ook noteren <=480 voor één dag of <=960 voor twee dagen.